Automating Printing of PDF files

Adobe finally fixed the "bug" that prevents automatic printing of PDFs. Here's how to configure you computer to take advantage of automated PDF printing.

Open Adobe Acrobat. Click the Edit menu item and select Preferences (at the bottom of the list). Click the Security (Enhanced) category on the left side of the screen:

Now use the Add Host button to add "<u>www.myfeis.com</u>" to the trusted sites list. Save it (OK button) and close Acrobat.

| Preferences                                                                                                    | and find a stand of the color.                                                                                                    | <u> </u>                                |
|----------------------------------------------------------------------------------------------------|----------------------------------------------------------------------------------------------------|-----------------------------------------|
| Categories:                                                                                                    | Enhanced Security                                                                                                    |                                         |
| Commenting<br>Documents<br>Full Screen                                                                                                    | ☑ Enable Enhanced Security                                                                                                    | oss domain log file <u>View</u>         |
| General<br>Page Display                                                                                                    |                                                                                                    |                                         |
| 3D & Multimedia<br>Accessibility<br>Forms<br>Identity                                                                                                    | If you have PDF workflows that are negatively impacted by enhanced secu<br>these files, folders (each level must be added separately), and hosts to the<br>Locations to specifically exempt them from enhanced security. | rity, you can add<br>list of Privileged |
| International<br>Internet                                                                                                    | Privileged Locations                                                                                                    |                                         |
| JavaScript<br>Measuring (2D)                                                                                                    | View                                                                                                    | Windows <u>T</u> rusted Sites           |
| Measuring (3D)                                                                                                    | 192.168.2.110                                                                                                    |                                         |
| Measuring (Geo)<br>Multimedia (legacy)<br>Multimedia Trust (legacy)<br>Online Services<br>Reading<br>Reviewing<br>Search<br>Security<br>Security (Enhanced)<br>Spelling<br>Tracker | www.myfeis.com                                                                                                    |                                         |
| Trust Manager<br>Units<br>Updater                                                                                                    | Add File Add Folder Path Add Host   What is Acrobat and Adobe Reader enhanced security?                                                                                                    | <u>R</u> emove                          |
|                                                                                                    |                                                                                                    | OK Cancel                               |

Now log in to MyFeis and click the Printers button. Set the PDF Auto Print to YES and click the Set PDF Auto Print button.

| Scores Scores (C         | hamp) Awd On S      | Stg Syllabus      | Reg               |
|--------------------------|---------------------|-------------------|-------------------|
| Server                   | Action              |                   |                   |
| Local PDF Printing 🔻     | New Server          |                   |                   |
| Launch Print Dialog for  | PDF's automatically | y? Yes ▼ S        | et PDF Auto Print |
| All reports are dsiplaye | d as PDF's for you  | to print locally. |                   |
|                          |                     |                   |                   |

Go to a scorecard and click the "Print" link. The PDF should open in a new window and print automatically.

Be aware that printing is routed to your default printer, so you will need to have a printer connected or you will need to be able to send your printing to a shared printer at the feis.